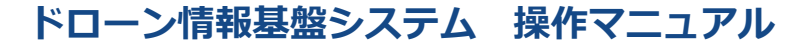

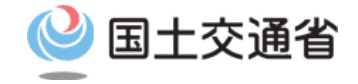

## 技能証明申請者番号取得手続操作マニュアル

# <br/> <br/> <br/

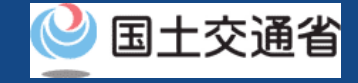

## 目次

| 01.はじめに(代理人による技能証明申請を希望する皆様へ)  | • • • • • • • • •   | p.04-2  |
|--------------------------------|---------------------|---------|
| 02.ドローン情報基盤システムの利用に当たっての留意事項   | • • • • • • • • •   | p.04-3  |
| 03.代理人による技能証明申請者番号の申請取下げに必要なもの | • • • • • • • • •   | p.04-4  |
| 04.代理人による技能証明申請者番号の申請取下げのステップ  | • • • • • • • • •   | p.04-5  |
| 05.Step1:ドローン情報基盤システムにログインする   | • • • • • • • • •   | p.04-6  |
| 06.Step2:申請状況を確認する             | • • • • • • • • • • | p.04-9  |
| 07.Step3:取下げる申請手続きを選ぶ          | • • • • • • • • •   | p.04-10 |
| 08.Step4:申請を取下げる               | • • • • • • • • • • | p.04-12 |

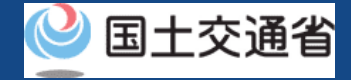

## 01.はじめに(代理人による技能証明申請を希望する皆様へ)

- ドローン情報基盤システムでは、技能証明の各種申請、申請取下げ、再申請、申請状況 確認を行うことができます。
- このマニュアルには、ドローン情報基盤システムの操作方法を記載していますので、必要な手続きを行う場合にご覧ください。
- より理解を深めるためには、このマニュアルと併せてドローン情報基盤システムに掲載しているよくある質問のページをご覧ください。

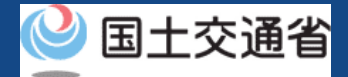

## 02.ドローン情報基盤システムの利用に当たっての留意事項

- ドローン情報基盤システムの申請手続き中に60分以上操作を中断(何も操作しない状態)されますと、手続きのやり直しが必要になります。これは、パソコンまたはスマートフォンから離れている間に悪意を持った第三者に画面を見られ、個人情報が漏洩するリスクを下げるための保護機能です。
- 各フォームに入力すべき情報や、入力の方法が分からない場合、フォームの項目名の隣にある ③ マークにマウスのポインターを合わせて頂くことで、フォームに入力すべき情報や入力情報の説明を表示できます。(スマートフォン利用の場合は、タップいただくことで表示されます。)
- システムを使用中は、ブラウザの「戻る」ボタンや「更新」ボタン等、ブラウザのボタンは、押さないでください。システムが、正常に動作しなくなる可能性があります。
- 複数端末による同時ログインはシステムが正常に動作しなくなる恐れがあるため、実施しないでください。
- 無人航空機登録制度やレベル4実現に向けた新たな制度、その他の飛行のルール等は、
   <u>国土交通省のホームページ</u>をご覧ください。
   ※リンクを押すと外部サイトが開きます。

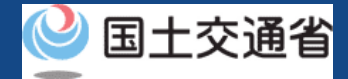

# 03.代理人による技能証明申請者番号の申請取下げに必要なもの

代理人による技能証明申請の取下げには以下の情報が必要です。

| 各種情報 | 項目                               |
|------|----------------------------------|
| 申請情報 | <ul> <li>取下げ対象の申請受付番号</li> </ul> |

※取下げが行える申請の申請状況は「手数料納付中」までの申請です。 申請状況が「手続待ち」となっている申請の取下げは出来ません。

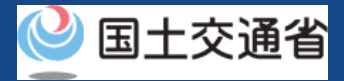

# 04.代理人による技能証明申請者番号の申請取下げのステップ

### ドローン情報基盤システムで以下のステップで申請の取下げを行います。

#### 技能証明申請者番号の申請取下げを開始

**Step1:ドローン情報基盤システムにログインする** ログインID、パスワードを入力し、ドローン情報基盤システムに ログインします。

Step2:申請状況を確認する

メインメニューで「代理人として技能証明申請を行う」の「申請状況確認/取下げ/支払い」のボタンを選択します。

#### Step3:取下げる申請手続きを選ぶ

依頼人アカウントを選択し、「取下げ」ボタンを押して申請内容の詳細 を確認します。

#### Step4:申請を取下げる

技能証明申請状況詳細画面の「取下げ」ボタンを押して、申請を取下げます。

#### 技能証明申請の取下げが完了

申請者のメールアドレスにメールが通知されます。

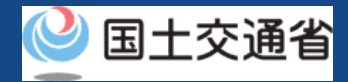

# 05.Step1:ドローン情報基盤システムにログインする(1/3)

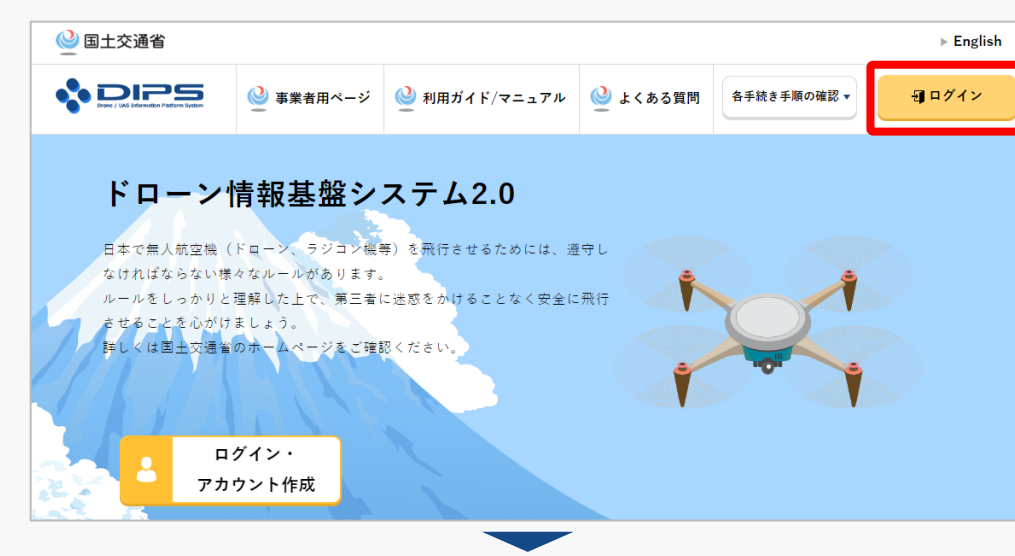

### <u>DIPS2.0トップページ</u>にアクセスします。

(<u>https://www.ossportal.dips.mlit.go.jp/portal/top/</u>) ログインボタンを押します。

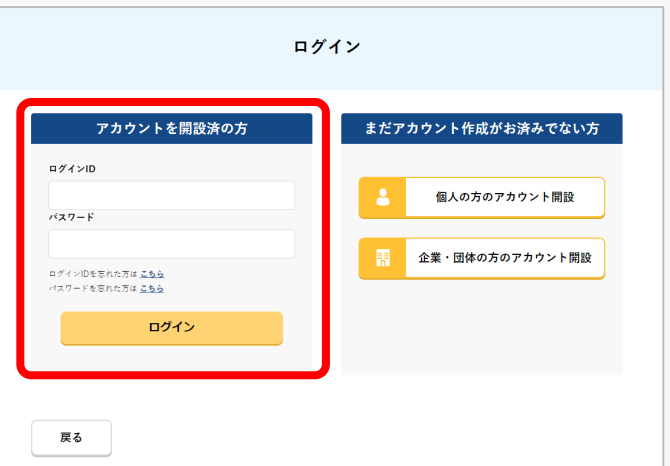

ログインページで、アカウントを開設された際の IDとパスワードを入力し、「ログイン」ボタンを 押します。

#### 注意事項!

(例) ABC123456

ログインをするにはドローン情報基盤システムのアカウ ントが必要です。アカウントを開設されていない方は先 にアカウントの開設をしてください。 ※ログインIDは英字3文字+数字6文字のものです。

P.04-6

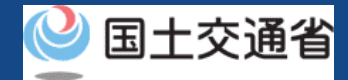

# 05.Step1:ドローン情報基盤システムにログインする(2/3)

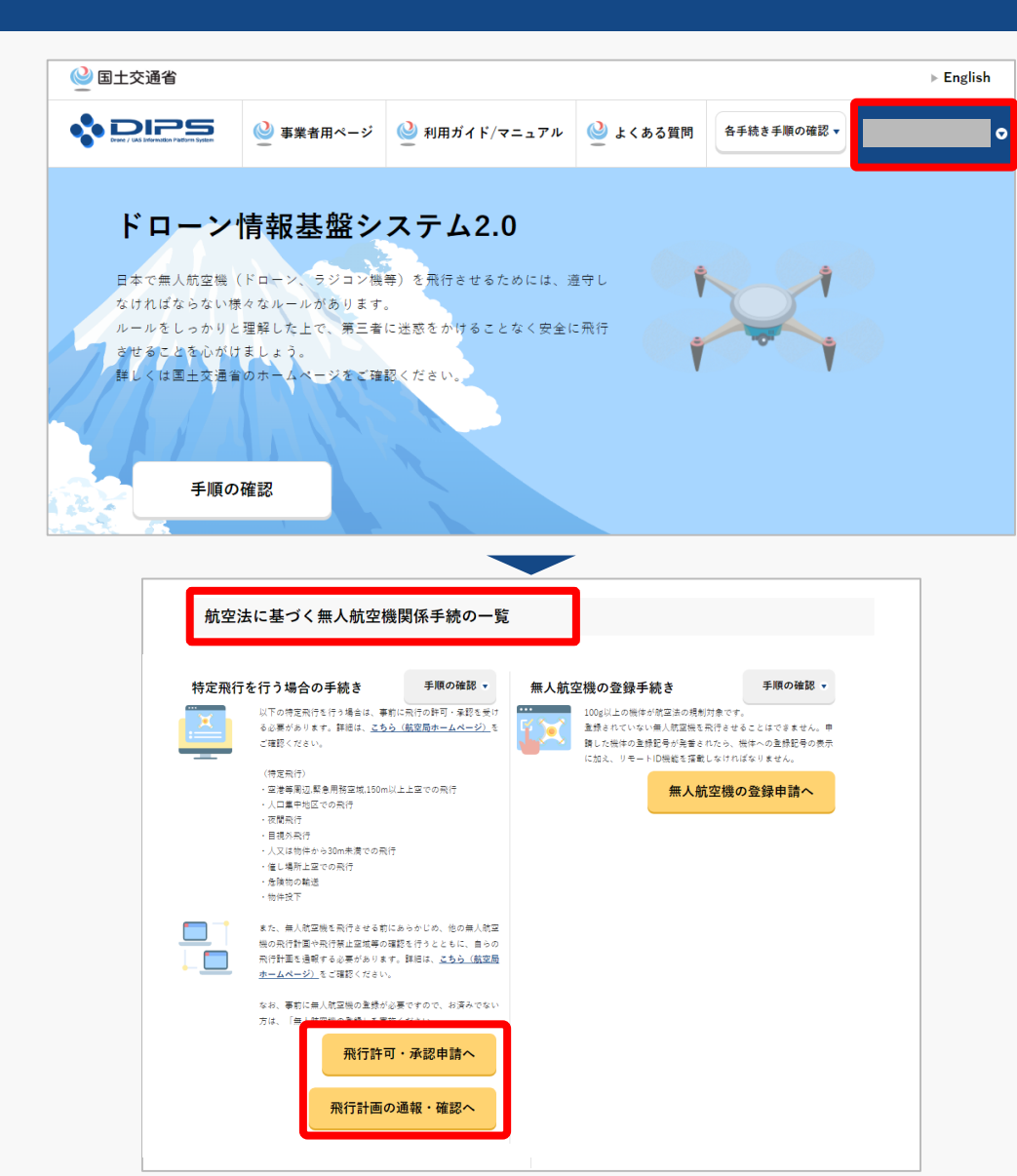

ログインに成功すると、「ドローン情報基盤シス テム2.0」のポータル画面の右上に登録されたア カウントの氏名が表示されます。

画面をスクロールし、「航空法に基づく無人航空 機関係手続の一覧」にある、各種手続のボタンよ り該当する手続へ進んでください。

各種手続のボタンは次頁をご確認ください。

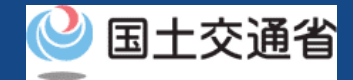

# 05.Step1:ドローン情報基盤システムにログインする(3/3)

「航空法に基づく無人航空機関係手続の一覧」にある、各種手続のボタンはこちらになります。 各種手続きのボタンを押すと、個別手続きのトップページに遷移します。

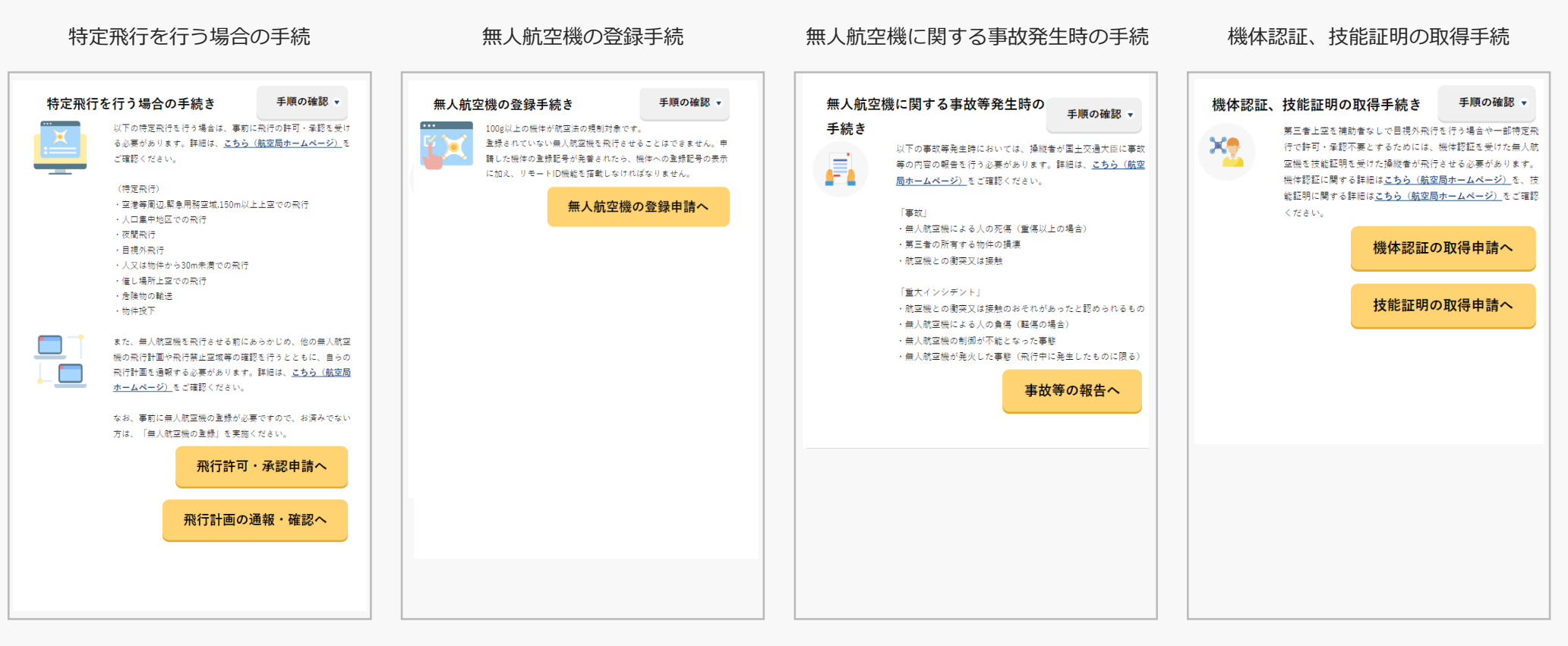

P.04-8

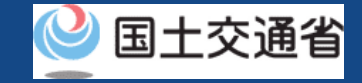

## 06.Step2:申請状況を確認する

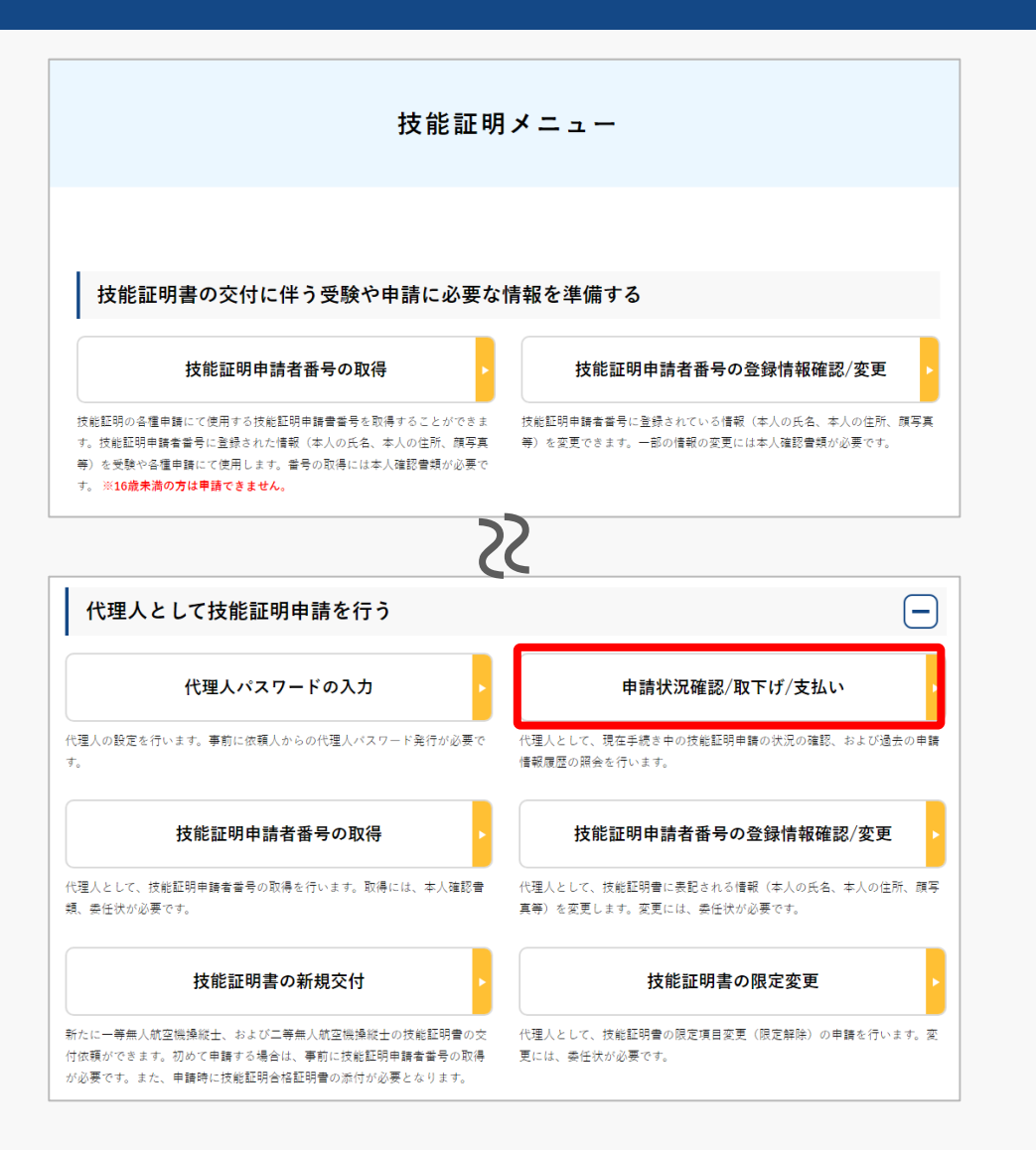

#### 技能証明メニューのページで、「代理人として技 能証明申請を行う」の見出しの中にある「申請状 況確認/取下げ/支払い」ボタンを押します。

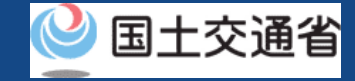

# 07.Step3:取下げる申請手続きを選ぶ(1/2)

|                                                    | 依頼人アカウント選択                                                                                        |
|----------------------------------------------------|---------------------------------------------------------------------------------------------------|
| 代理人申請対象の依頼人を選択<br>事前に「代理人の設定」メニュ<br>選択後、表示されている依頼人 | してください。なお、代理人設定が完了していない場合は選択不可となります。<br>ーより代理人設定を行ってください。<br>の情報に間違いがないことをご確認のうえ、「次へ進む」を押下してください。 |
| 依赖人選択                                              |                                                                                                   |
| 依頼人に関する情報                                          | 報                                                                                                 |
| 氏名<br>フリガナ                                         | _                                                                                                 |
| 生年月日<br>電話番号<br>メールアドレス                            |                                                                                                   |
| 反3                                                 | 次へ進む                                                                                              |

依頼人アカウントを選択し、「次へ進む」ボタン を押してください。

※ 依頼人が2人以上いる場合にのみ、依頼人アカウントの選択が必要になります。 設定した依頼人が1人のみの場合、申請内容を確認してください。

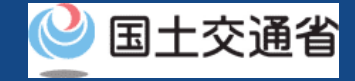

## 07.Step3:取下げる申請手続きを選ぶ(2/2)

|                                                                                        |                                                                                        | 申請状況                                                                                             | 一覧                               |      |             |       |
|----------------------------------------------------------------------------------------|----------------------------------------------------------------------------------------|--------------------------------------------------------------------------------------------------|----------------------------------|------|-------------|-------|
| 現在申請中の一覧がす<br><b>なお、申請内容が申</b><br>「詳細」ポタンを押す<br>「支払選択」ポタンを<br>「取下げ」ポタンを打<br>「再申請」ポタンを打 | 表示されています。<br><b>身状況一覧に反映され</b><br>すと、申請状況の詳細<br>を押すと、手数料や登<br>甲すと、申請状況の詳<br>甲すと、申請状況の詳 | <b>るまでに時間がかかる場合があり</b><br>を確認することができます。<br>録免許税の支払いを行うことがで<br>細を確認した上で、申請を取り下<br>正し、再申請を行うことができま | ます。<br>きます。<br>げることができます。<br>です。 |      |             |       |
| 申請受付番号                                                                                 |                                                                                        | <b>申請種別</b> 選択してくださ                                                                              | 561 -                            | 申請状況 | 選択してくた      | Éch 🔹 |
|                                                                                        |                                                                                        | 検索                                                                                               |                                  |      |             |       |
| 申請日                                                                                    | 申請受付番号                                                                                 | 申請種別                                                                                             | 申請状況                             | 詳細   | 取下げ・再<br>申請 | 支払選択  |
|                                                                                        |                                                                                        |                                                                                                  |                                  | 詳細   | 取下げ         |       |
| 戻る                                                                                     |                                                                                        |                                                                                                  |                                  |      |             |       |

申請内容を確認し、申請取下げを行います。

「申請受付番号」、「申請種別」、「申請状況」 から検索することができます。

「申請状況」欄で申請状況を確認できます。

取下げる場合は、取下げる申請手続きの 「取下げ」ボタンを押します。

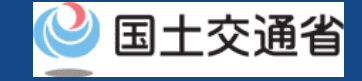

## 08.Step4:申請を取下げる

|                | 技能証明申請者番号申請状況詳細                         |  |
|----------------|-----------------------------------------|--|
|                |                                         |  |
| 技能証明申請者番号の申請状況 | 2詳細を表示しています。                            |  |
| この申請を取り下ける場合は、 | 「取下げ」ボダンを押下してください。                      |  |
| 申請状況           |                                         |  |
| 申請受付番号         |                                         |  |
| 申請種別           | 属性変更申請                                  |  |
| 申請状況           | 修正対応中                                   |  |
| 申請日            |                                         |  |
|                |                                         |  |
| 申請者に関する情       | 報                                       |  |
|                |                                         |  |
| 技能証明申請者番号      |                                         |  |
| 氏名             |                                         |  |
| フリガナ           |                                         |  |
| 氏名 (央子)        |                                         |  |
|                | ~~~~~~~~~~~~~~~~~~~~~~~~~~~~~~~~~~~~~~~ |  |
|                | こちらのボタンを押すと申請が取り下げられます。改め               |  |
|                | て申請を取り下げてもよいか確認の上、こちらのボタン               |  |
|                | を押してください。                               |  |
| 戻る             |                                         |  |
|                | AX P 17                                 |  |
|                |                                         |  |
|                |                                         |  |
|                |                                         |  |
|                |                                         |  |
|                | 由誌の取りてば毛娃をウフ                            |  |
|                | 甲酮の取り下り于枕さ元」                            |  |
|                |                                         |  |
|                |                                         |  |
|                |                                         |  |
|                |                                         |  |
|                | 由きの取りてばチ续キボウフレナレナ                       |  |

申請を取下げます。

申請内容を確認し、申請を取り下げてもよい場 合は、「取下げ」ボタンを押してください。

「取下げ」ボタンを押すと、取下げが完了しま す。